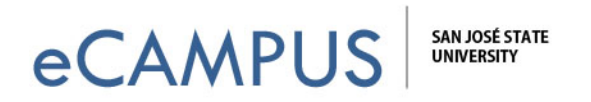

## Viewing and grading Turnitin submissions

This documentation describes how to view, comment and grade Turnitin enabled assignment submissions.

## Steps to be followed:

1. Go to your grade book in Canvas by clicking on Grades on the left hand pane. Here you will see all the assignments, the list of students and their grades on those assignments.

| SAN JOSÉ STATI<br>UNIVERSITY          | E Courses      | & Groups                | <ul> <li>Assignments</li> </ul>   | Grades                      | Calend               | ar              |                          |                          |                          |                          | nbox Settings L          | ogout Help                |
|---------------------------------------|----------------|-------------------------|-----------------------------------|-----------------------------|----------------------|-----------------|--------------------------|--------------------------|--------------------------|--------------------------|--------------------------|---------------------------|
| PracticeCourse_:                      | _1 > Gr        | adebook                 |                                   |                             |                      |                 |                          |                          |                          |                          | Go back to               | the old gradeboo          |
| Showing: All Section                  | s • 🗘 •        |                         | $\frown$                          |                             |                      |                 |                          |                          |                          | Filter by studer         | t name or secon          | dary ID                   |
| Student Name                          | Secondary ID   | Project 1<br>Out of 100 | Landon Winner report<br>Out of 20 | Case analysi 1<br>Out of 20 | new quiz<br>Out of 0 | abc<br>Out of 0 | Unnamed Quiz<br>Out of 0 | Unnamed Quiz<br>Out of 0 | Unnamed Quiz<br>Out of 2 | Unnamed Quiz<br>Out of 3 | Unnamed Quiz<br>Out of 0 | mediaRecordin<br>Out of 0 |
| 8                                     | 008664500      |                         | 0                                 | 121                         | 823                  | 101             | 121                      | 12                       | -                        | -                        | 121                      | -                         |
| Test Student<br>PracticeCourse_Sawant | 7d40f12a1e4805 | -                       |                                   | -                           | -                    |                 | -                        | -                        | -                        | -                        | -                        | -                         |
|                                       |                |                         |                                   |                             |                      |                 |                          |                          |                          |                          |                          |                           |

2. Click on the name of the Assignment which is Turnitin enabled. It will have a small grey comment balloon to notify that Turnitin results are available on the assignment. The turnitin assignment with the gray balloon is highlighted with the red rounded rectangle in the image above.

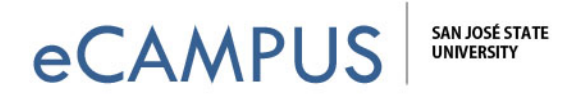

3. The assignment now opens. On the right hand side of the screen you will see "Speedgrader" as is highlighted with red in the image below.

| PracticeC   | Course1 > A                                             | ssignments > Landon Winner report                               |             | Related Items        |
|-------------|---------------------------------------------------------|-----------------------------------------------------------------|-------------|----------------------|
| Landon      | Winner report                                           | ✓ Edit Ø SpeedGrader™                                           |             |                      |
| Write a 1 p | bage report on the Landon \                             | Vinner theory discussed in class                                |             | Download Submissions |
|             | Points 20<br>Submitting a text en<br>Turnitin Tumitin h | ry box or a file upload<br>as been enabled for this assignment, |             |                      |
| Due         | For                                                     | Available from                                                  | Until       |                      |
| Due         |                                                         |                                                                 | 0.10.144.50 |                      |

4. Clicking on "Speedgrader" should open the Speedgrader window as shown below

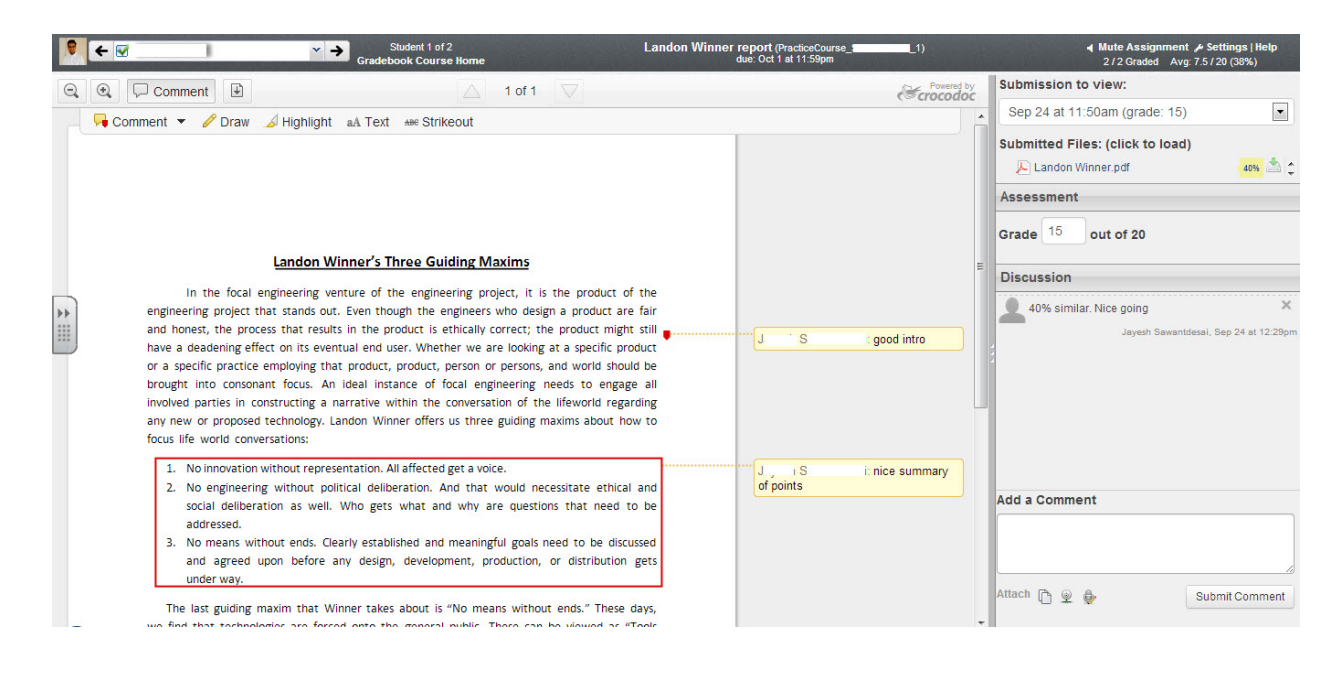

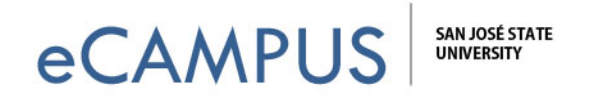

5. On the right hand side of the screen you will see a turnitin similarity index (shown with red highlight in the image below) under Submitted files. Clicking on it will take you to the Turnitin page.

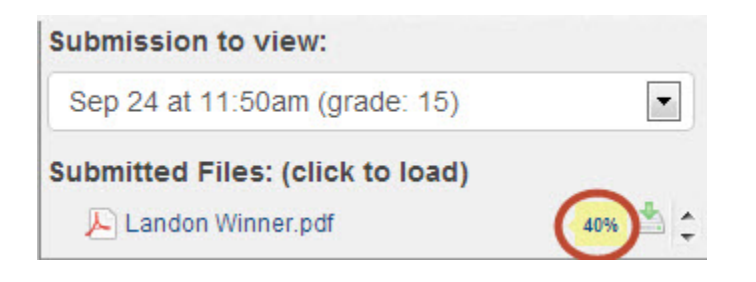

6. The turnitin page will show the assignment text, the similarity index and the plagiarized text annotations in red.

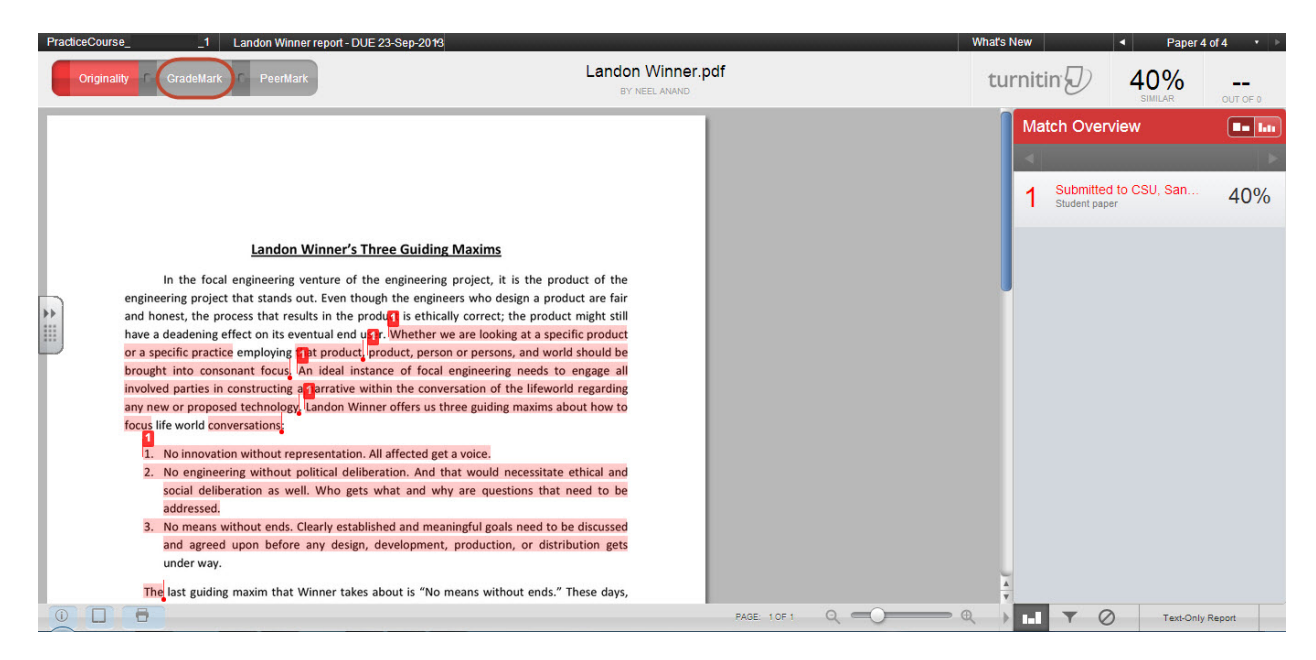

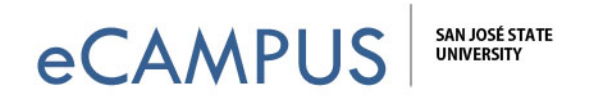

7. To add comments to the paper, click on the "Grademark" tab (marked with red ellipse in the image above) on the top of the webpage. The Grademark screen shows all the commonly used comments on the right hand side in blue.

| C Originally GradeMark C PeerMark Landon Winner.pdf                                                                                                    | PracticeCourse1 Landon Winner report - DUE 23-Sep-2013                                                                                                    |                                                                                                    | What's New | Paper 4 of 4 *                                                                                                    |
|----------------------------------------------------------------------------------------------------|----------------------------------------------------------------------------------------------------|----------------------------------------------------------------------------------------------------|------------|----------------------------------------------------------------------------------------------------|
| Search QuickMark templates                                                                                                    | C Originality GradeMark C PeerMark                                                                                                    | Landon Winner.pdf                                                                                                    | turnitin   | D 40%                                                                                                    |
| <ul> <li>And the product is the product is the product of the engineering project, it is the product of the engineering project that stands out. Even though the engineers who design a product are fair and honest, the process that results in the product is theil y correct; the product inght still have a deadening effect on its eventual end user. Whether we are looking at a specific product, product, product, product, proson or persons, and world should be brought into consonant focus. An ideal instance of focal engineering needs to engage all involved parties in constructing a narrative within the conversation of the lifeworld regarding any new or proposed technology, Landon Winner offers us three guiding maxims about how to focus life world conversations.</li> <li>No innovation without engresentation. All affected get a voice.</li> <li>No engineering who be doined be discussed and agreed upon before any design, development, production, or distribution gets under way.</li> <li>The tast guiding maxim that Winner takes about is "No means without ends." These day.</li> </ul> | <ul> <li>Landon Winner's Three Guiding Max</li> <li>In the focal engineering venture of the engineering project that stands out. Even though the engineering project that stands out. Even though the engineering venture of the process that results in the product is ethically cor have a deadening effect on its eventual end user. Whether we are or a specific practice employing that product, product, person or prought into consonant focus. An ideal instance of focal engin involved parties in constructing a narrative within the conversatio ary new or proposed technology. Landon Winner offers us three guincus life world conversations:</li> <li>No innovation without representation. All affected get a void could eliberation as well. Who gets what and why are addressed.</li> <li>No means without ends. Clearly established and meaningfu and agreed upon before any design, development, produnder way.</li> <li>The last guiding maxim that Winner takes about is "No means</li> </ul> | ms<br>t, it is the product of the<br>o design a product are fair<br>ect; the product might still<br>coking at a specific product<br>rson, and world should be<br>ering needs to engage all<br>n of the lifeworld regarding<br>iding maxims about how to<br>a.<br>uld necessitate ethical and<br>questions that need to be<br>goals need to be discussed<br>tction, or distribution gets<br>without ends." These days, | Search (   | Commonly Used T<br>Commonly Used T<br>Seed text and clck the Comment<br>button to highlight text associated<br>with a comment.<br>C/S Citation Needed<br>monly Confused Del<br>oper Citation Insert:<br>ing " P/V Run-on Sp.<br>port Vague WC<br>kt Transition |

8. Commonly used comments can be seen under "Commonly Used". These can be dragged and dropped on the assignment. After dragging and dropping, additional comments can be added by clicking on "Edit".

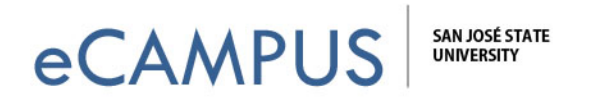

9. Voice and text comments for the entire paper can be added by clicking on the general comment tab (the second tab on the bottom right of the page).

| General Comments |                    |
|------------------|--------------------|
| ↓ Voice Comment  | <b>0:00 /</b> 3:00 |
| Ŷ                | <b>D</b>           |
|                  |                    |
| Edit Text        | 9/5000             |
|                  |                    |
|                  |                    |
|                  |                    |
|                  |                    |
|                  |                    |
|                  |                    |
|                  |                    |
|                  |                    |
| Save             | Cancel             |
|                  |                    |
|                  |                    |

10. To print/ download the paper with the Turnitin annotations, click on "Print/Download" on the bottom left corner of the page. Click on "Download PDF of current view for printing".